## Gastvortrag HoloLens

Programm

- Über mich
- HoloLens Daten
- Bedienung
- Spatial Mapping
- Programmierung
- Vorführung Applikationen
- Hands on
- Fragen

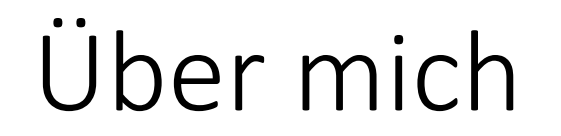

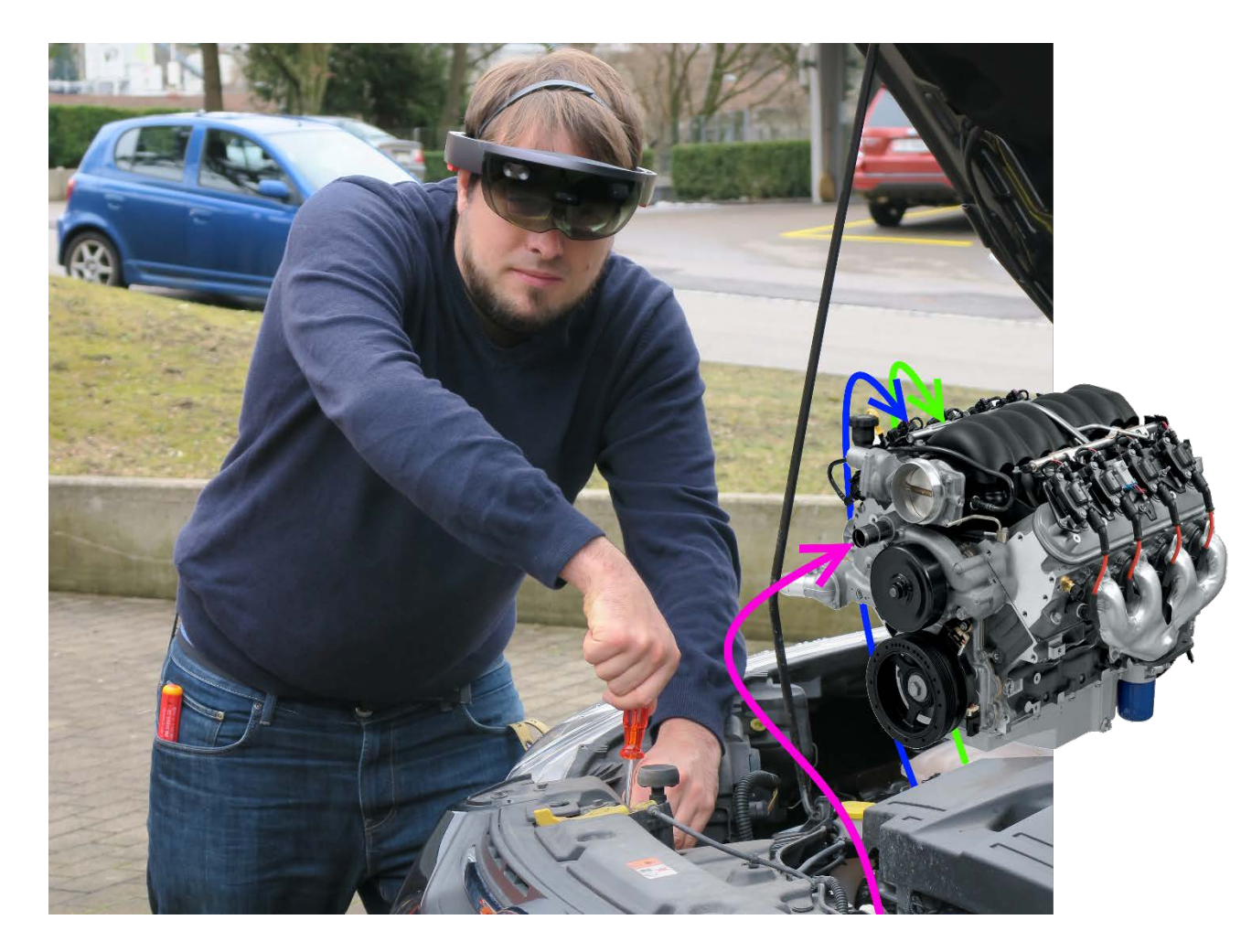

#### Microsoft HoloLens – Hardware Details

#### Optics

Ę

- See-through holographic lenses (waveguides)
- 2 HD 16:9 light engines
- Automatic pupillary distance calibration

#### Sensors

- 1 IMU
- 4 environment understanding cameras
- 1 depth camera
- 1 2MP photo / HD video camera

#### Processors

- Intel 32 bit architecture with TPM 2.0 support
- Custom-built Microsoft Holographic Processing

#### Power

• Battery Life - 2-3 hours of active use

#### Weight

• 579g

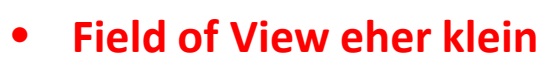

• Probleme bei Lichtquellen

• Funktioniert sehr gut

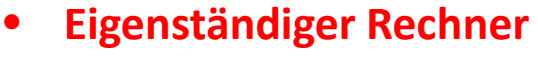

«schwacher» Prozessor

- Batterie Klicker Katastrophal
- Kleine Nackenproblem

ges: Microsoft

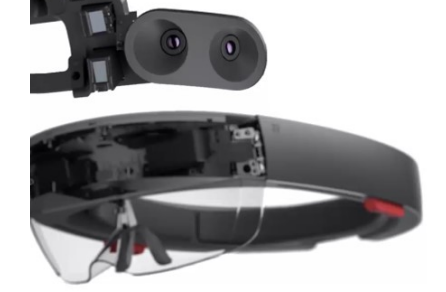

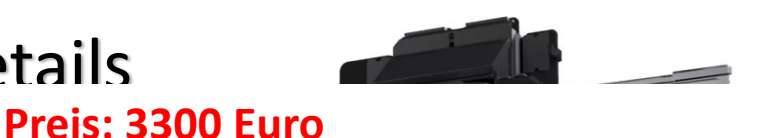

## Bedienung: Gesten

#### Gesten

- Bloom
- Tab / DoubleTab
- Hold
- Manipulate / Navigate
- → Kontroverse eigene Gesten

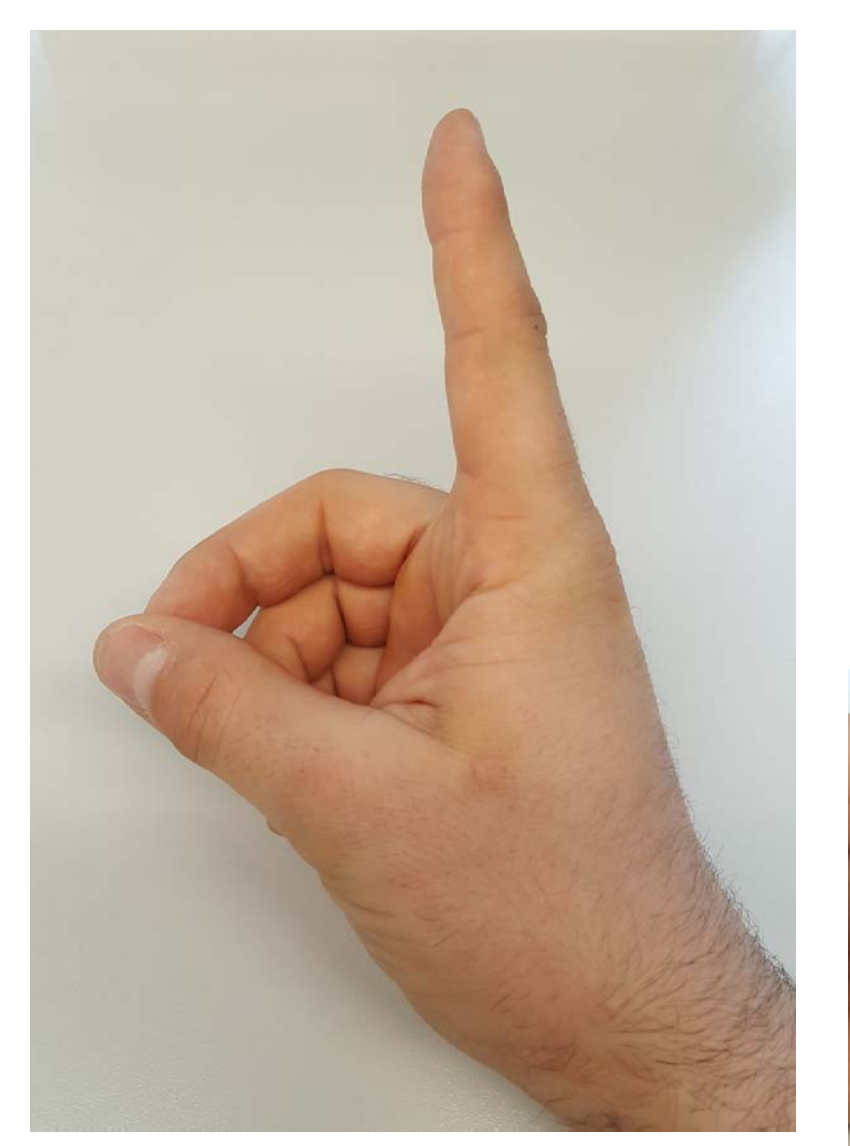

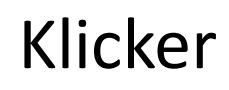

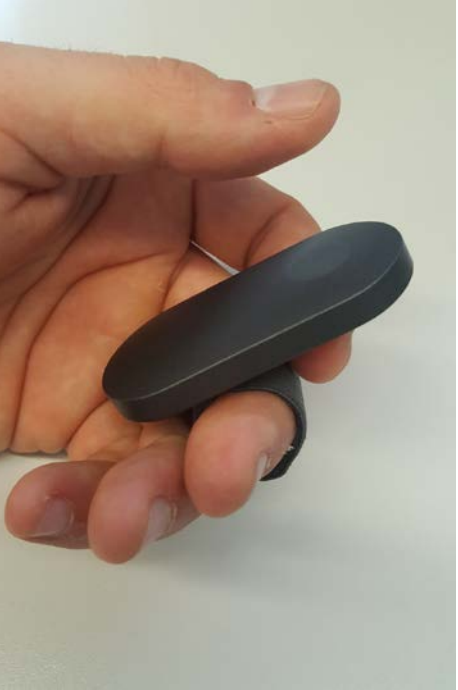

## Bedienung: Gaze

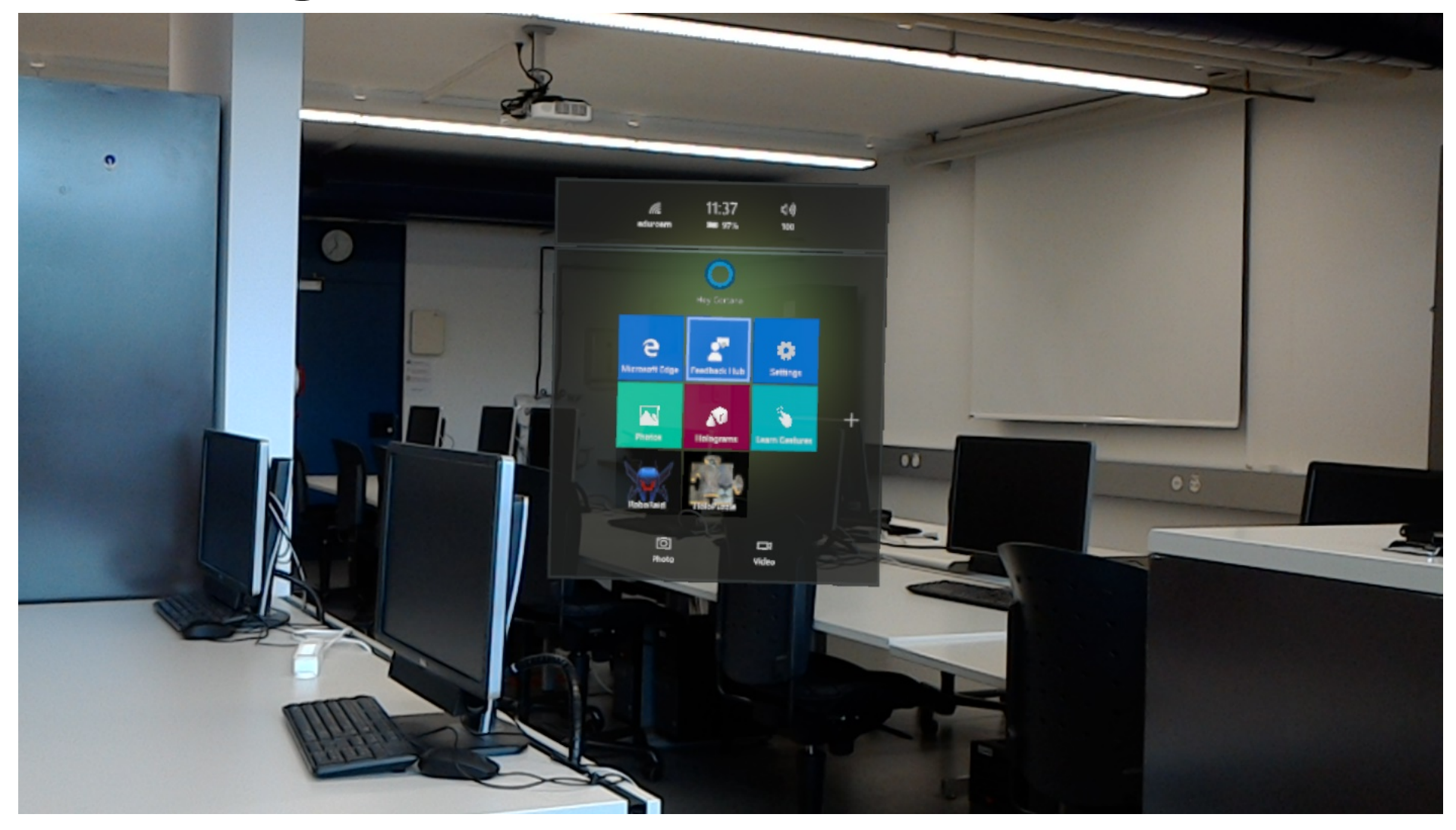

Spatial Mapping

Ļ

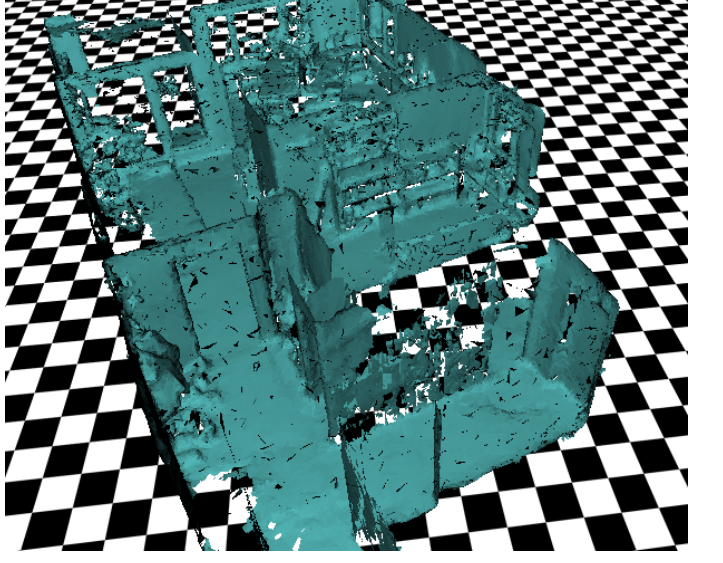

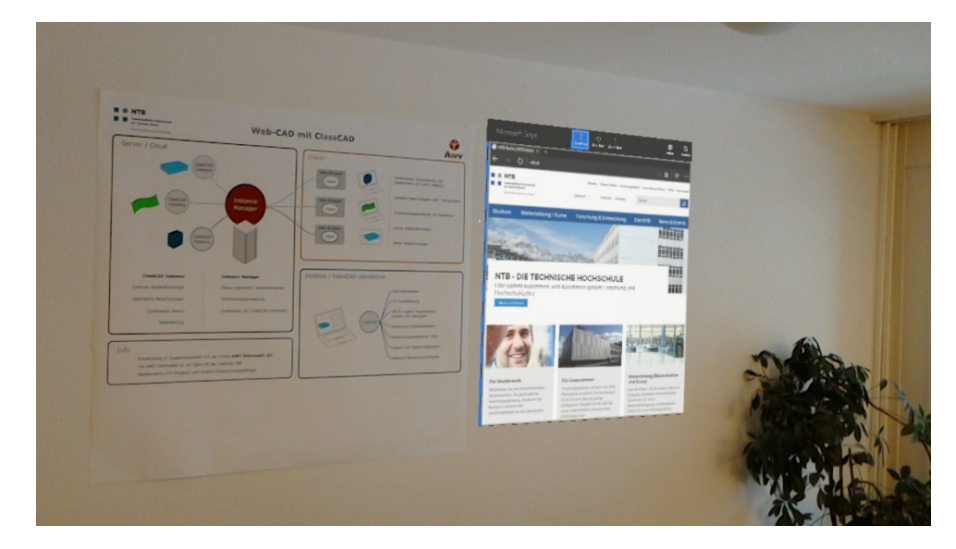

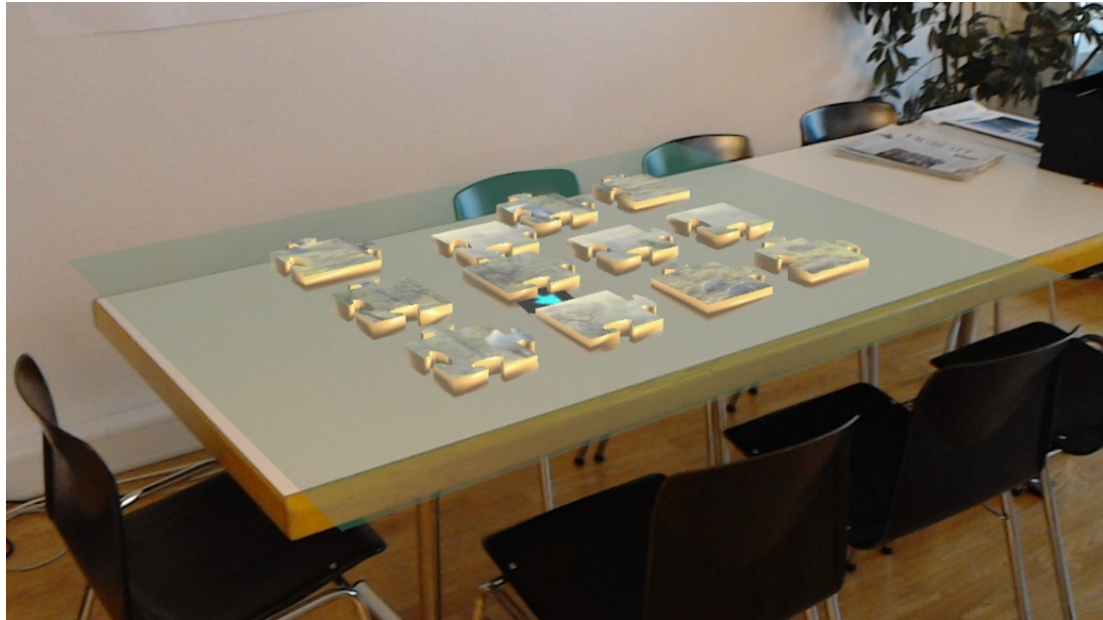

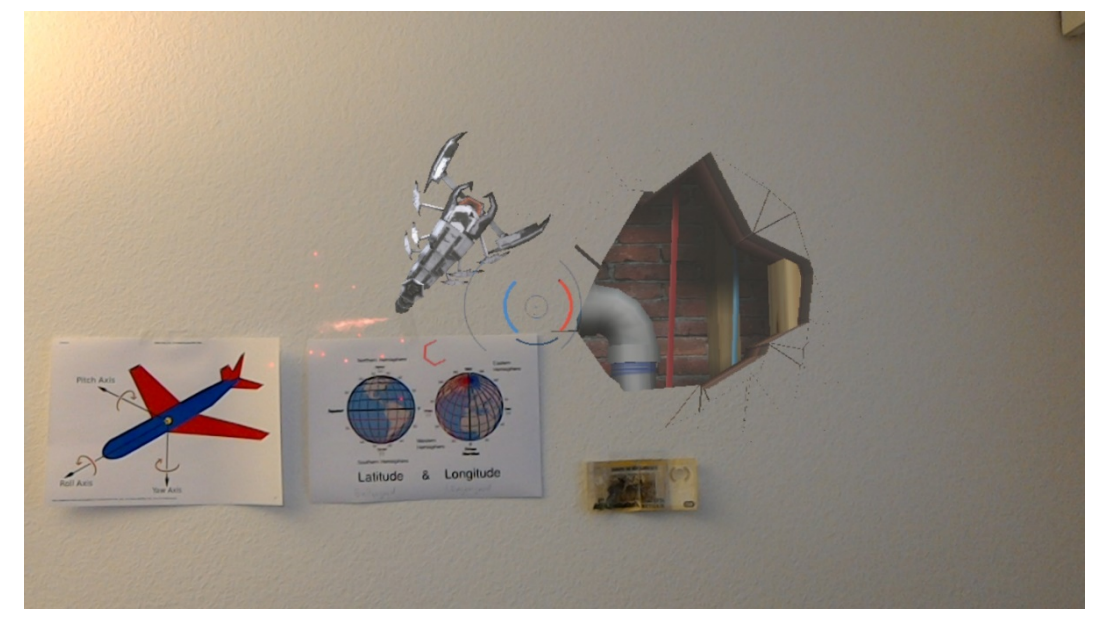

Fotos: NTB

# Demo Spatial Mapping

**Device Portal:** 

- Device Portal mittels IP / Login öffnen
- Mixed Reality Capture:
  - Anzeige von Augmented und Reality (kein 3D Effekt)
- 3D View:
  - Anzeige des Raumes sowie der Position der HL
- Andere Ansichten
  - $\rightarrow$  bei Interesse Fragen

| Microsoft<br>HoloLens                                                                                                    | 3D View                                      |                                                                                                    | SHUTDOWN                               | RESTA | )<br>ART |                               | )<br>N/A | Ц<br>N/А | ?<br>HÉLP |
|----------------------------------------------------------------------------------------------------|----------------------------------------------|----------------------------------------------------------------------------------------------------|----------------------------------------|-------|----------|-------------------------------|----------|----------|-----------|
| VIEWS<br>Home<br>3D View<br>xed Reality Capture<br>PERFORMANCE<br>erformance Tracing<br>Processes<br>stem Performance<br>SYSTEM<br>Apps<br>Apps<br>Crash Dumps<br>File Explorer<br>Logging<br>Simulation<br>Networking<br>Virtual Input | Disconnecteu:                                | se; Pan: righ                                                                                                    | nt click + mc                          |       |          | mouse scro                    |          |          |           |
|                                                                                                    | Tracking options Force visual tracking Pause | View options<br>Show floor<br>Show frustum<br>Show stabiliz<br>Show mesh<br>Show spatial<br>First person<br>Show details | <b>tions</b><br>floor<br>frustum       | :     | Spati    | al mappi<br><sub>Update</sub> | ng       |          |           |
|                                                                                                    |                                              |                                                                                                    | stabilization<br>mesh                  | plane |          | Save                          |          |          |           |
|                                                                                                    |                                              |                                                                                                    | patial anchors<br>rson view<br>letails | ors   | Spati    | al ancho                      | rs       |          |           |
|                                                                                                    |                                              | Full s                                                                                                    | creen                                  |       |          | Update                        |          |          |           |

## Demo Spatial Mapping

- Kontinuierliche Aufnahme & Speicherung
- Visualisierung durch Klicken
- Anzeige 3D-View
- «einfacher» Zugriff innerhalb der Apps

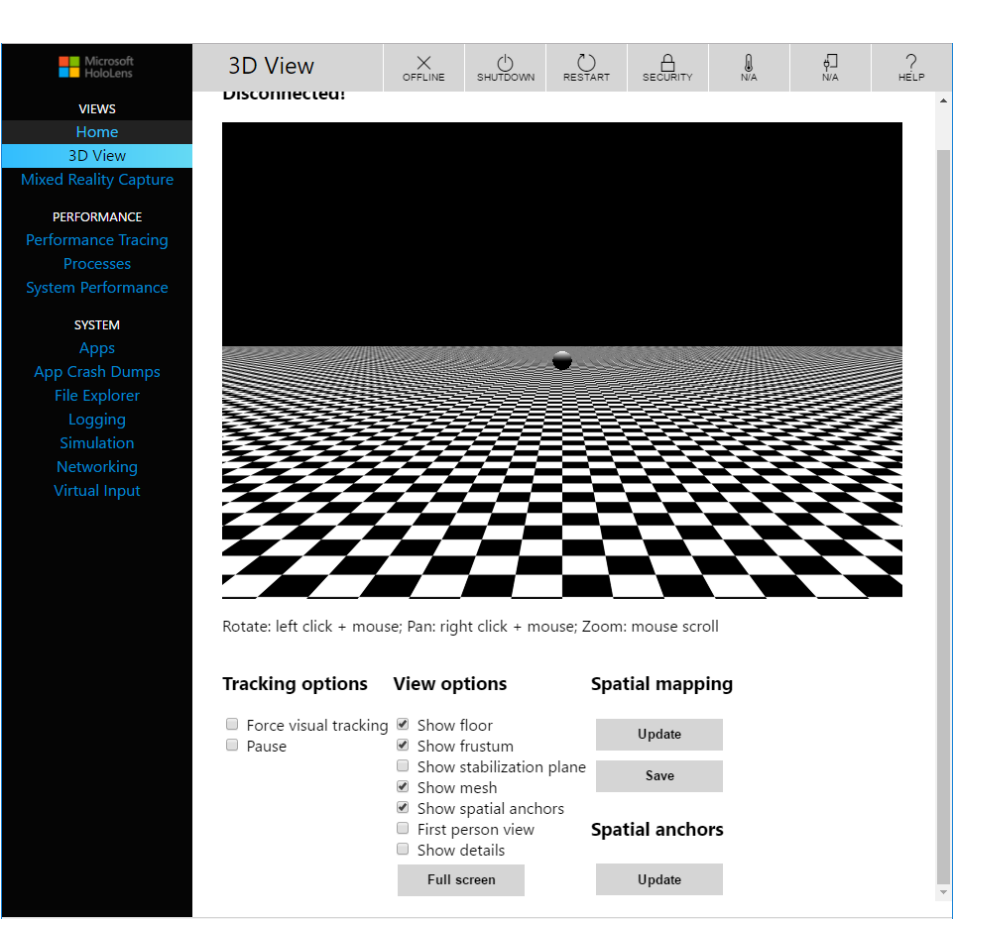

## Programmierung

#### Zwei Wege

- Unity
- DirectX

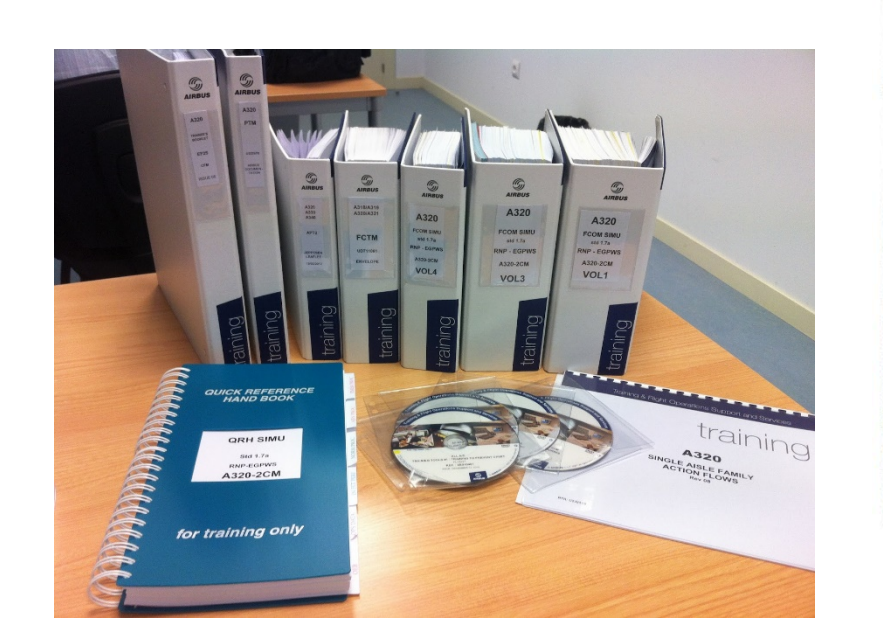

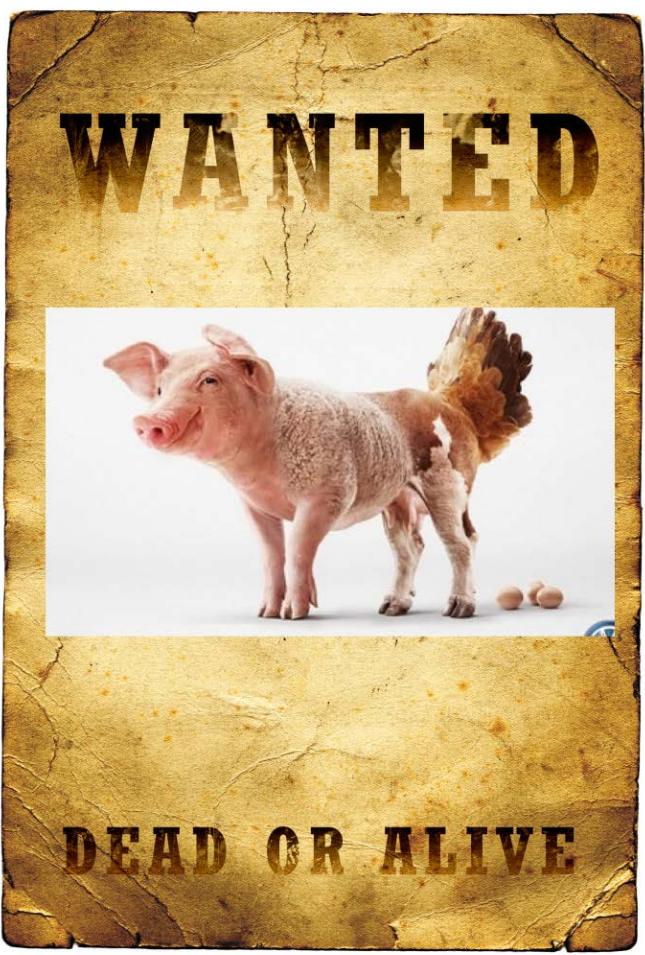

Bilder: http://www.persoenlich.com/kategorie-werbung/eine-eierlegende-wollmilchsau-fur-vw http://baetjesgoesindonesia.blogspot.ch/2012/05/airbus-a320-for-dummiesenglish-version.html http://de.freeimages.com/premium/wanted-dead-or-alive-poster-wild-west-14948

## Programmierung: Unity Teil 1

- 1. Neues Projekt
- 2. Main Camera:
  - 1. Position from (X: 0, Y: 1, Z: -10) to (X: 0, Y: 0, Z: 0)
  - 2. Clear Flags dropdown from Skybox to Solid Color
  - 3. Near Clip Plane
- 3. Quality
  - 1. Edit > Project Settings > Quality: Fastest
- 4. Player
  - 1. Settings for Windows Store Other Settings
  - 2. Rendering section, check the Virtual Reality Supported checkbox to add a new Virtual Reality Devices list and confirm "Windows Holographic"

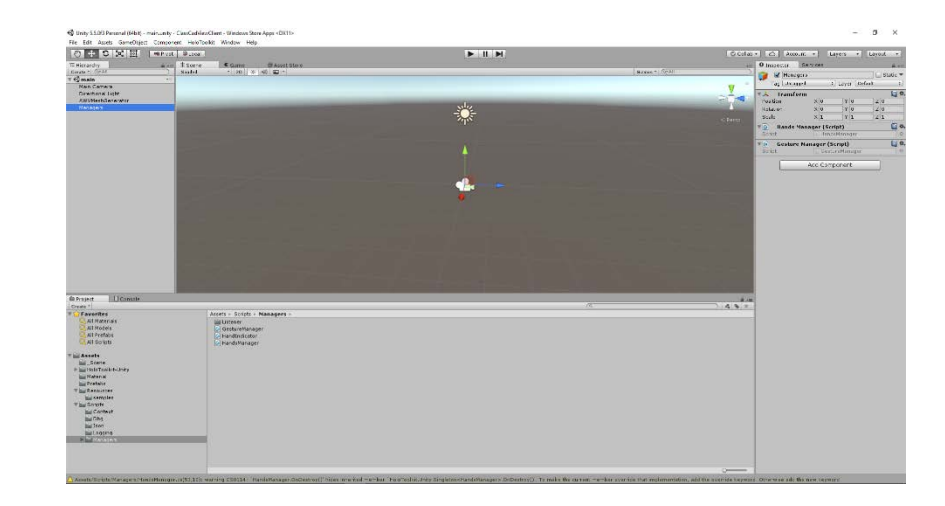

# Programmierung: Unity Teil 2

- 5. Add Cube
  - 1. https://docs.unity3d.com/ScriptReference/Transform.Rotate.html
- 6. Export
- 7. Visual Studio
  - 1. TargetDeviceFamily and change Name="Windows.Universal" to Name="Windows.Holographic".
  - 2. MaxVersionTested="10.0.10240.0" to MaxVersionTested="10.0.10586.0"
- 8. Run

# Vorführung Applikationen

Auswahl gemäss Wünsche / Zeit

- Hamsterrad
- Microsoft Edge
- HoloPuzzle
- ClassCad Viewer
- Robo Raid

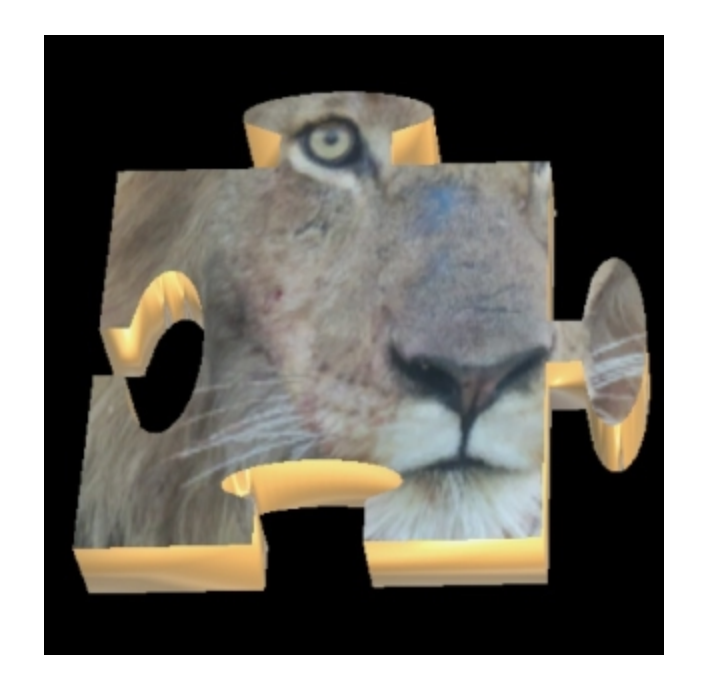

#### Hands On

- Bitte Vorsichtig!!!
- Rädchen hinten um Grösse zu Ändern
- Field of View
- Brillenträger: mit Brille
- Gesten etwa 30cm vom Gesicht entfernt
- Mit Capture Reality View +/- 3 Sek. Verzögerung

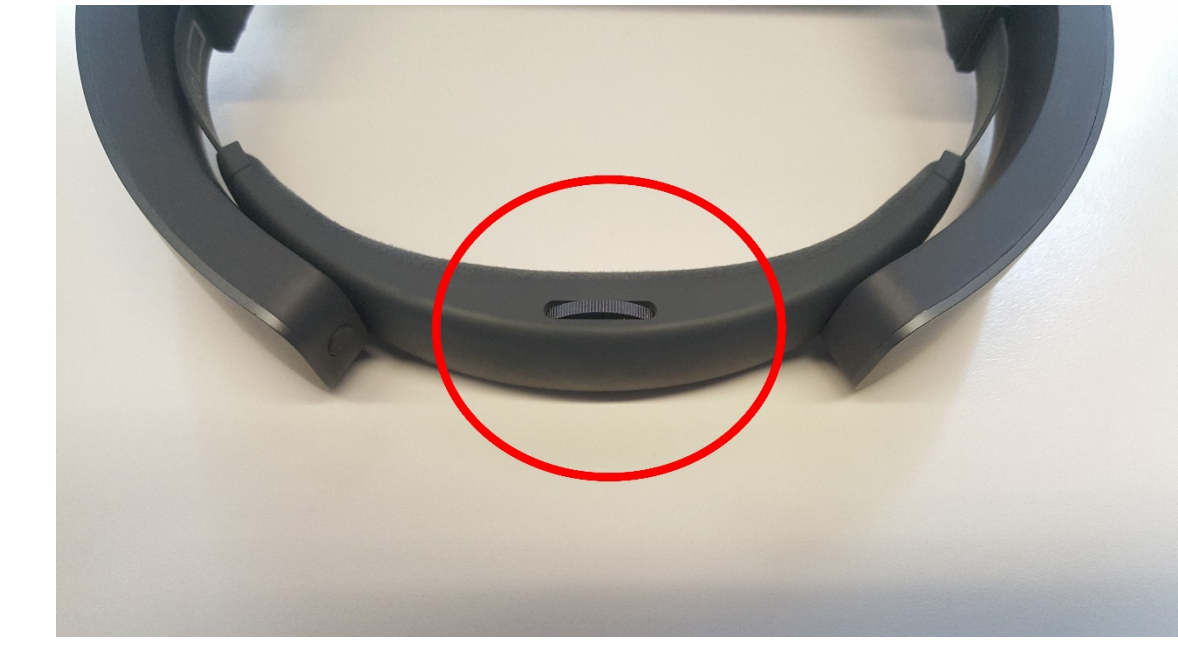

## Fragen

- Warum?
- Wie?
- Wo?
- Was?
- Wer?

# **2323**